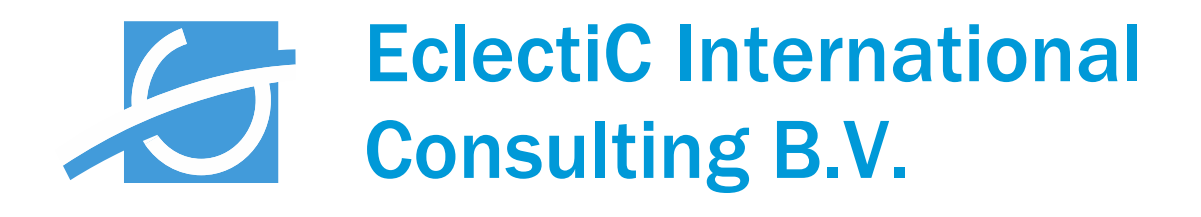

Handleiding MijnEclectiC – digitale uren-registratie

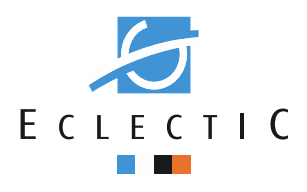

## Inhoudsopgave

| 1) | MijnEclectiC                         | blz. 3  |
|----|--------------------------------------|---------|
| 2) | De eerste keer inloggen              | blz. 3  |
| 3) | Inloggen op MijnEclectiC             | blz. 4  |
| 4) | Hoe registreer je nieuwe uren?       | blz. 7  |
| 5) | Indienen geregistreerde uren         | blz. 10 |
| 6) | (E-mail) Overzicht                   | blz. 14 |
| 7) | Het wijzigen van geregistreerde uren | blz. 15 |
| 8) | Uitloggen                            | blz. 16 |
| 9) | Contactgegevens                      | blz. 16 |

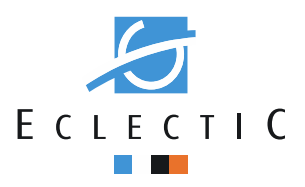

## 1. MijnEclectiC

MijnEclectiC is een webapplicatie die ontwikkeld is om het registreren van gewerkte uren te vergemakkelijken. De applicatie is zo ontwikkeld dat deze ook via de webbrowser van je mobiele telefoon werkt.

Als je als consultant via EclectiC op een project werkzaam bent registreer je je uren online via MijnEclectiC. Zodra je start op een nieuw project / bij een nieuwe klant, zal er vanuit de back office een nieuw project / klant in jouw MijnEclectiC worden aangemaakt, waarop je correct je uren kan registreren. Per contract wordt slechts een project in MijnEclectiC aangemaakt. Voor de meeste consultants zal dit per klant een project zijn (ongeacht het aantal projecten dat je bij de klant uitvoert).

De gewerkte uren dienen per week geregistreerd te worden. De deadline voor het registreren is gesteld op **maandag 12.00 uur** (voor uren die de week voorafgaand zijn gewerkt).

#### 2. De eerste keer inloggen

Je ontvangt vanuit de backoffice een mail met een invitatiecode voor MijnEclectiC. Hierin staan alle relevante gegevens vermeld die je nodig hebt om in te kunnen loggen. Het inloggen geschiedt via OpenID. De meeste mensen hebben dit al (via bijvoorbeeld gmail of yahoo), mocht je nog geen OpenID hebben: klik op de link in de mail om er een aan te maken.

Je zal, als je de eerste keer inlogt, eenmalig een invitatiecode in moeten voeren. Dit kan op twee manieren:

- 1) Volg de link die in de mail staat, zodat de invitatiecode al staat ingevuld
- 2) Ga naar www.mijneclectic.nl en vul eenmalig de invitatiecode in en ga verder. De invitatiecode is slechts één keer te gebruiken. Ga hierna altijd direct naar www.mijneclectic.nl om in te loggen.

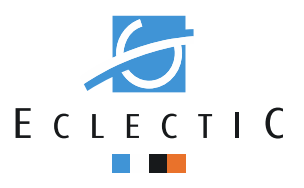

## 3. Inloggen op MijnEclectiC

Als je de éénmalige inlogprocedure hebt voltooid log je hierna als volgt in:

- 1) Je opent je internet browser en gaat naar www.mijneclectic.nl
- 2) Je komt in het onderstaand scherm terecht:

|                          | And a second second sec |
|--------------------------|----------------------------------------------------------------------------------------------------|
| edical transition in the | Longitude and                                                                                                    |
| Teleport Tours. Ci Gerro | portenti a                                                                                                    |
|                          | MijnEclectic                                                                                                    |
|                          | Login vie:                                                                                                    |
|                          | Coogle my@penD dropenD                                                                                                    |
|                          | * * <b>\$ \$ 6 0</b> 8 11                                                                                                    |
|                          | 0 3                                                                                                    |
|                          | Contact: administratieBeclectic.eu Handleiding                                                                                                    |
|                          |                                                                                                    |
|                          |                                                                                                    |
|                          |                                                                                                    |
|                          |                                                                                                    |
|                          |                                                                                                    |
|                          | S ECLECTIC                                                                                                    |

 Je logt in met de door jou gekozen mogelijkheid, in dit voorbeeld een google account. Log in via je normale Google inlognaam en wachtwoord. Hetzelfde geldt voor de andere inlog opties.

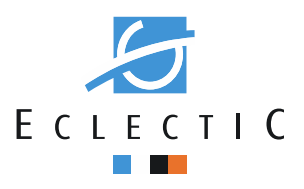

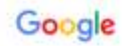

# Eén account. Al het beste van Google.

Log in om door te gaan naar Gmail

4) Je komt op de homepage van MijnEclectiC

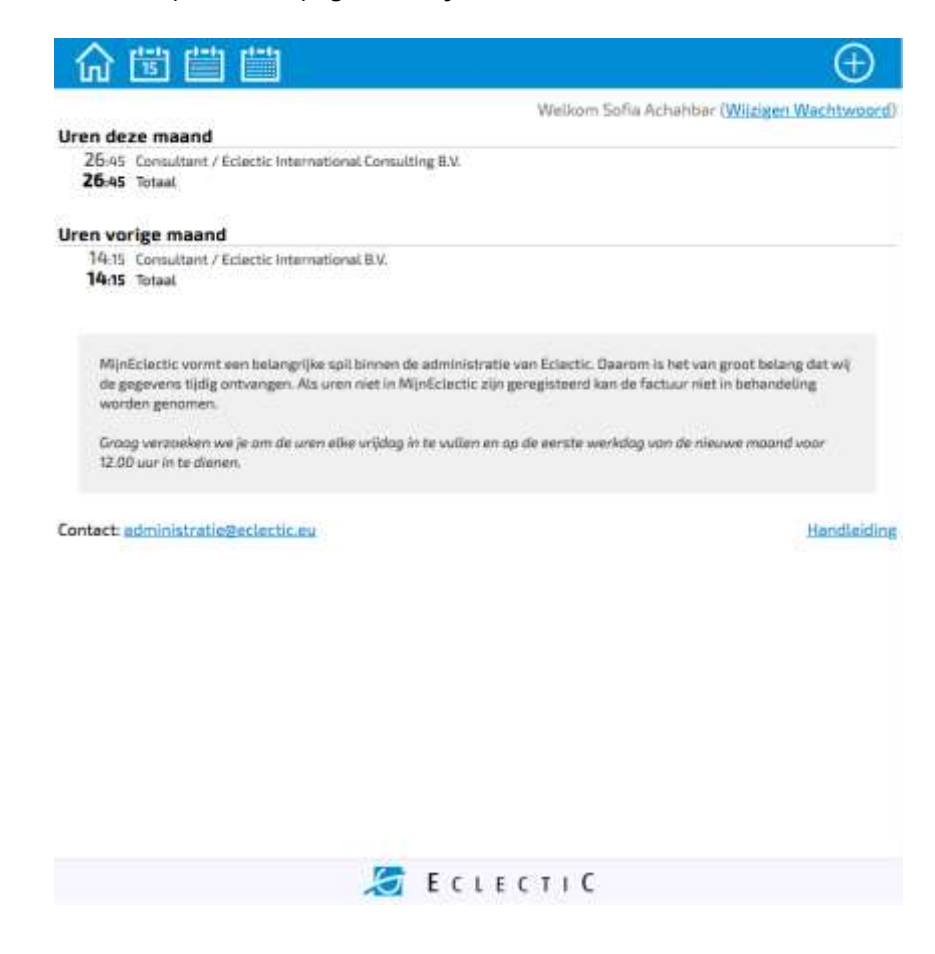

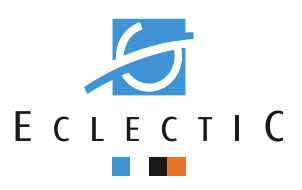

#### <u>Wat zie je?</u>

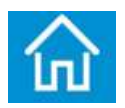

De home button

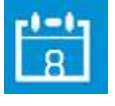

Ga naar vandaag

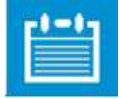

Ga naar deze week

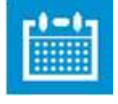

Ga naar deze maand

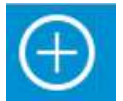

Voer nieuwe uren in

Welkom Sofia Achahbar

De naam van de ingelogde user (jezelf)

# Uren deze maand

26:45 Consultant / Eclectic International Consulting B.V.

26:45 Totaal

Overzicht van jouw geregistreerde uren van de huidige maand

# Uren vorige maand

- 14:15 Consultant / Eclectic International B.V.
- 14:15 Totaal

Overzicht van jouw geregistreerde uren van vorige maand

Contact: administratie@eclectic.eu

Het emailadres voor alle vragen

Handleiding

De link naar de MijnEclectiC handleiding

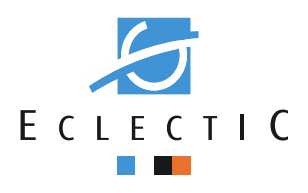

Klik op 4.1

Je komt op deze pagina uit: 4.2

| 合 🗄 📛               |                                   |         |
|---------------------|-----------------------------------|---------|
| <                   | Do 15-Sep-2016                    | >       |
| Project-naam:       |                                   |         |
| Consultant / Eclect | tic International Consulting B.V. | \$      |
| Uren:               |                                   |         |
| 8:00                |                                   |         |
| Urencode:           |                                   |         |
| Standaard           |                                   | \$      |
| Notitie:            |                                   |         |
|                     |                                   |         |
|                     |                                   |         |
|                     |                                   | $\odot$ |

- Je kunt de uren voor de huidige dag nu boeken. Voor bevestiging van de uren klik 😡 4.3
- Als je uren op een andere dag wilt boeken kan je die dag op twee manieren vinden: 4.4
  - voor het weekoverzicht, klik dan op de gewenste dag en klik verder op Klik op 4.4.1

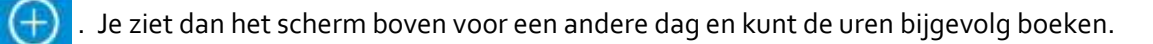

Voor bevestiging van de uren klik 🚫.

Je kan ook op klikken om een maandoverzicht te krijgen. Klik op de dag waar je uren 4.4.2

- op wilt boeken. Klik dan op 💮 om uren te kunnen boeken. Voor bevestiging van de uren
- klik (🔗
- Als je het proces van uren boeken wilt verbreken klik 🔀 4.5

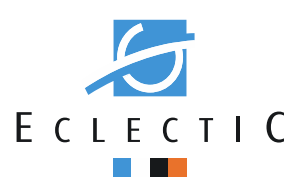

4.6 Je gaat nu uren boeken middels klikken op 💮 .

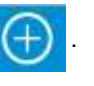

### *4.6.1* Selecteer je project.

NB: Je kan zelf geen projecten toevoegen. De projecten worden door de backoffice toegevoegd op basis van de afgesloten contracten met de opdrachtgever. Je krijgt per opdracht/klant een optie.

Project-naam:

Consultant / Eclectic International Consulting B.V.
 Consultant / Eclectic International B.V.
 Geen opdracht

#### 4.6.2 Selecteer het aantal uren dat je wilt registreren

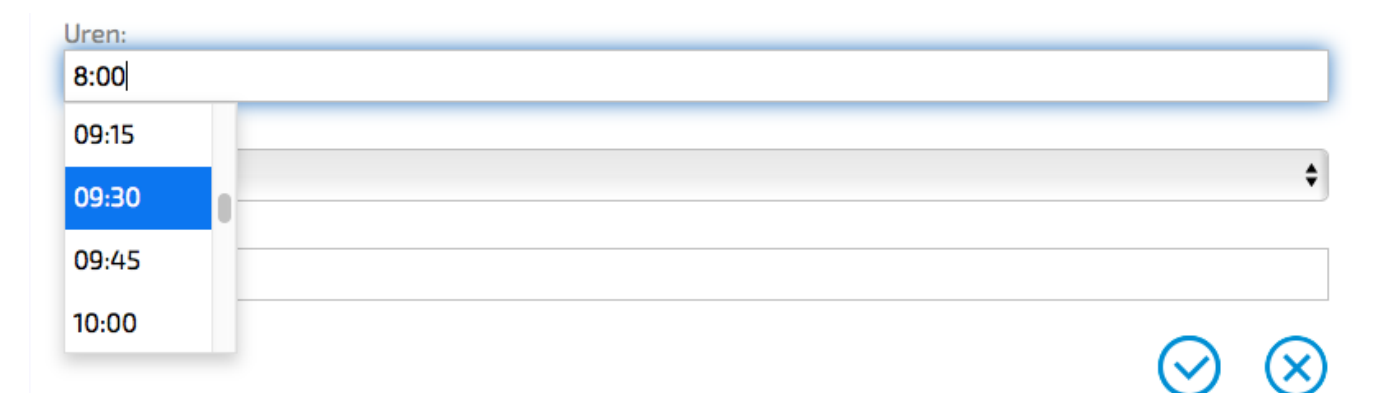

## 4.5.3 Selecteer het soort uren dat je wilt registreren

Urencode:

| ✓ Standaard        | \$ |
|--------------------|----|
| Overwerk           |    |
| Standby            | -  |
| Ziek               |    |
| Zwanger            |    |
| Vakantie           |    |
| Studie             | 1  |
| Nationale feestdag |    |
| Deeltijd           |    |
| Byzonder verlof    |    |
| Reistijd           |    |
| Anders             |    |
| Beschikbaar        |    |
| Pre/After Sales    |    |

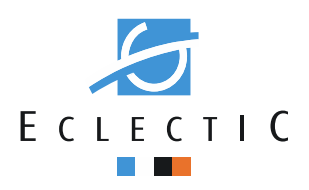

### 4.5.4 Bij overwerk verschijnt er een drop down menu met een keuze mogelijkheid

| Urencode: |           |
|-----------|-----------|
| Overwerk  | \$        |
| Notitie:  | ✓ 110 % ÷ |
|           | 125 %     |
|           | 150 %     |
|           | 200 %     |

NB: Mocht het voor jou geldende overwerkpercentage er niet tussen staan, waarschuw de administrator. Het percentage kan dan worden toegevoegd.

4.5.5 Je kan, als je in een week exact hetzelfde aantal uren op exact dezelfde dagen hebt gewerkt, de gehele vorige week kopiëren. Dan hoef je niks handmatig in te voeren, maar neemt de

applicatie de uren van vorige week over in de huidige week. Klik

| ſ                   |                                                                                                    | $\oplus$               |
|---------------------|----------------------------------------------------------------------------------------------------|------------------------|
| <                   | Sep-2016, Wk37                                                                                                    | >                      |
| Alle                | uren 🗘                                                                                                    | Kopieer<br>vorige week |
| <sup>ма</sup><br>12 | Geen uren geboekt                                                                                                    |                        |
| <sup>Di</sup><br>13 | 4:15 Consultant / Eclectic International Consulting B.V.                                                             |                        |
| ‱<br>14             | Geen uren geboekt                                                                                                    |                        |
| ₀<br>15             | 2:00 Consultant / Eclectic International Consulting B.V.<br>8:00 Consultant / Eclectic International Consulting B.V. |                        |
| vr<br>16            | 6:00 Consultant / Eclectic International Consulting B.V.                                                             |                        |
| za<br>17            | Geen uren geboekt                                                                                                    |                        |
| ∞<br>18             | Geen uren geboekt                                                                                                    |                        |

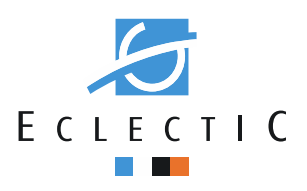

## 5. Indienen van je geregistreerde uren

Als je al je uren op correcte wijze hebt ingevoerd kan je je uren digitaal indienen.

en

>

Ga naar de maand weergave van de maand

waarvan je de uren in wilt dienen. Je kan door de

maanden bladeren met <

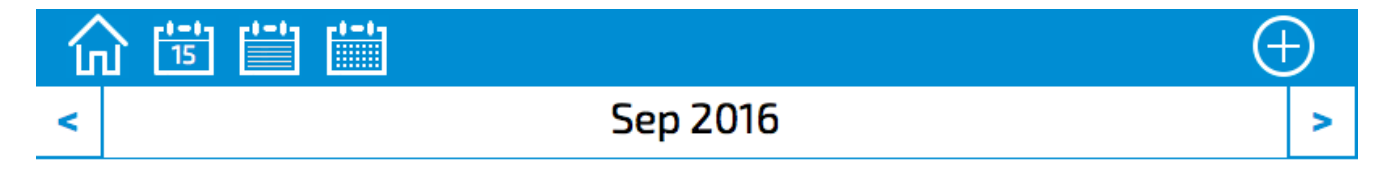

en check of de uren juist geregistreerd staan.

| Ма | Di                         | Wo | Do                          | Vr                         | Za | Zo                        |
|----|----------------------------|----|-----------------------------|----------------------------|----|---------------------------|
| 29 | 30                         | 31 | 1                           | 2                          | 3  | <sup>4</sup> <b>б</b> :зо |
| 5  | 6                          | 7  | 8                           | 9                          | 10 | 11                        |
| 12 | <sup>13</sup> <b>4</b> :15 | 14 | <sup>15</sup> <b>10</b> :00 | <sup>16</sup> <b>6</b> :00 | 17 | 18                        |
| 19 | 20                         | 21 | 22                          | 23                         | 24 | 25                        |
| 26 | 27                         | 28 | 29                          | 30                         | 1  | 2                         |

#### Uren:

26:45 Consultant / Eclectic International Consulting B.V.

26:45 Totaal

Uren volledig

Corrigeer uren

(E-mail) overzicht

© EclectiC International B.V. | Vertrouwelijk

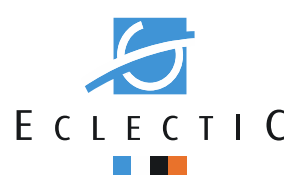

# Klik op Uren volledig . Vervolgens krijg je dit scherm te zien:

| ſ |          | ) |
|---|----------|---|
| < | Sep 2016 | > |

| Ма | Di                         | Wo | Do                          | Vr                         | Za | Zo             |
|----|----------------------------|----|-----------------------------|----------------------------|----|----------------|
| 29 | 30                         | 31 | 1                           | 2                          | 3  | 4 <b>6</b> :30 |
| 5  | 6                          | 7  | 8                           | 9                          | 10 | 11             |
| 12 | <sup>13</sup> <b>4</b> :15 | 14 | <sup>15</sup> <b>10</b> :00 | <sup>16</sup> <b>6</b> :00 | 17 | 18             |
| 19 | 20                         | 21 | 22                          | 23                         | 24 | 25             |
| 26 | 27                         | 28 | 29                          | 30                         | 1  | 2              |

#### Uren:

26:45 Consultant / Eclectic International Consulting B.V.

26:45 Totaal

| Verstu  | uur nu Annu     | leer                          |                 |                                |
|---------|-----------------|-------------------------------|-----------------|--------------------------------|
|         |                 |                               |                 |                                |
| Klik nu | Verstuur nu als | s je de uren in wilt dienen o | f klik Annuleer | als er nog iets veranderd moet |

worden. Je komt dan weer terecht op het vorige scherm.

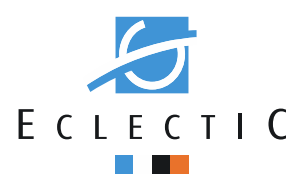

## Nadat je op Verstuur nu hebt geklikt kom je op het volgende scherm terecht:

| 合 🗄                                                                        |    |                            |          |    |    | $\oplus$ |  |
|----------------------------------------------------------------------------|----|----------------------------|----------|----|----|----------|--|
| <                                                                          |    |                            | Aug 2016 |    |    | >        |  |
| Ма                                                                         | Di | Wo                         | Do       | Vr | Za | Zo       |  |
| 1                                                                          | 2  | 3                          | 4        | 5  | 6  | 7        |  |
| 8                                                                          | 9  | 10                         | 11       | 12 | 13 | 14       |  |
| 15                                                                         | 16 | 17                         | 18       | 19 | 20 | 21       |  |
| 22                                                                         | 23 | 24                         | 25       | 26 | 27 | 28       |  |
| <sup>29</sup> <b>4</b> :45                                                 | 30 | <sup>31</sup> <b>9</b> :30 | 1        | 2  | 3  | 4        |  |
| 4:45     9:30   Uren:       14:15 Consultant / Eclectic International B.V. |    |                            |          |    |    |          |  |

Je kunt je uren nu op twee manieren indienen:

- Klik op A en je kunt je uren overzicht van de maand downloaden en per email aan de administratie sturen: <u>administratie@eclectic.eu</u>
- 2) Klik op (E-mail) overzicht en je komt hier uit:

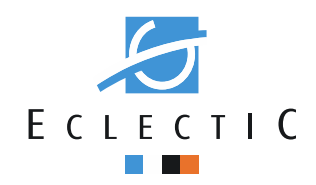

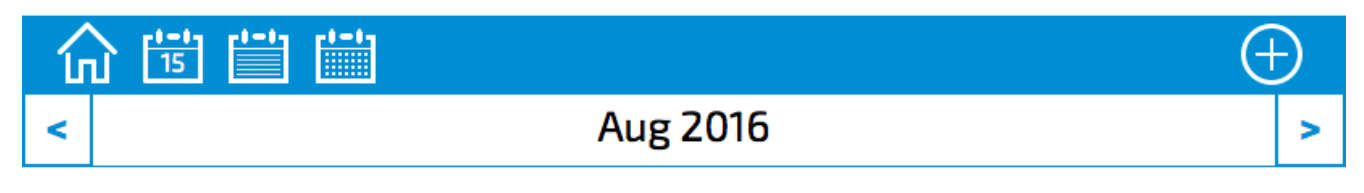

| Ма                         | Di | Wo                         | Do | Vr | Za | Zo |
|----------------------------|----|----------------------------|----|----|----|----|
| 1                          | 2  | 3                          | 4  | 5  | 6  | 7  |
| 8                          | 9  | 10                         | 11 | 12 | 13 | 14 |
| 15                         | 16 | 17                         | 18 | 19 | 20 | 21 |
| 22                         | 23 | 24                         | 25 | 26 | 27 | 28 |
| <sup>29</sup> <b>4</b> :45 | 30 | <sup>31</sup> <b>9</b> :30 | 1  | 2  | 3  | 4  |

#### Uren:

14:15 Consultant / Eclectic International B.V. 🔊 pdf

14:15 Totaal

e-mail:

| sofia.achahbar@eclectic.eu |          |  |
|----------------------------|----------|--|
| Verstuur nu                | Annuleer |  |

Klik op Verstuur nu en de uren worden naar de administrator van MijnEclectiC gestuurd. Je krijgt een

groen veld rechtsboven te zien dat aangeeft dat de uren succesvol zijn ingediend.

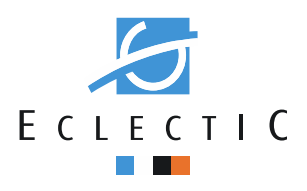

### 6. (Email)Overzichten

Als je een overzicht naar jezelf wilt mailen, kun je in het email veld boven ook je eigen email adres aangeven. Je krijgt dan het onderstaand urenoverzicht in je mailbox.

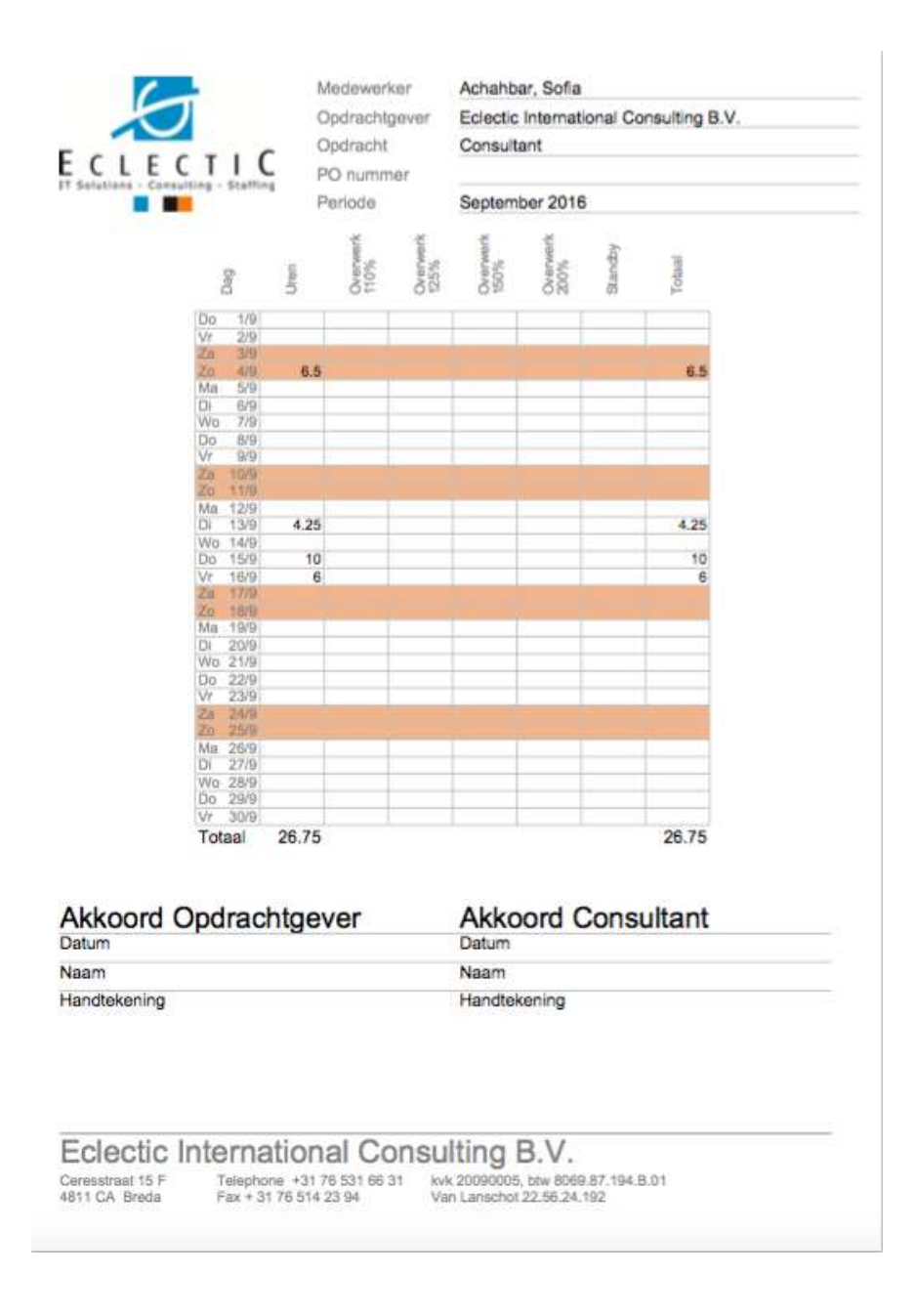

Indien van toepassing op jouw contact of klant: **laat deze urenstaat door de opdrachtgever voor akkoord tekenen en stuur deze naar EclectiC**. Op basis van deze urenstaat/urenstaten wordt er gefactureerd richting de klant en betaald richting de consultant.

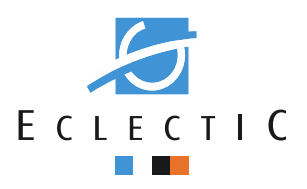

## 7. Het wijzigen van geregistreerde uren

Mocht blijken dat je, nadat je je uren al hebt ingediend, uren foutief hebt ingediend, kunnen deze gecorrigeerd worden.

- 7.1 Corrigeer **EERST** je uren
- 7.1 Klik (in maand view) op corrigeer uren

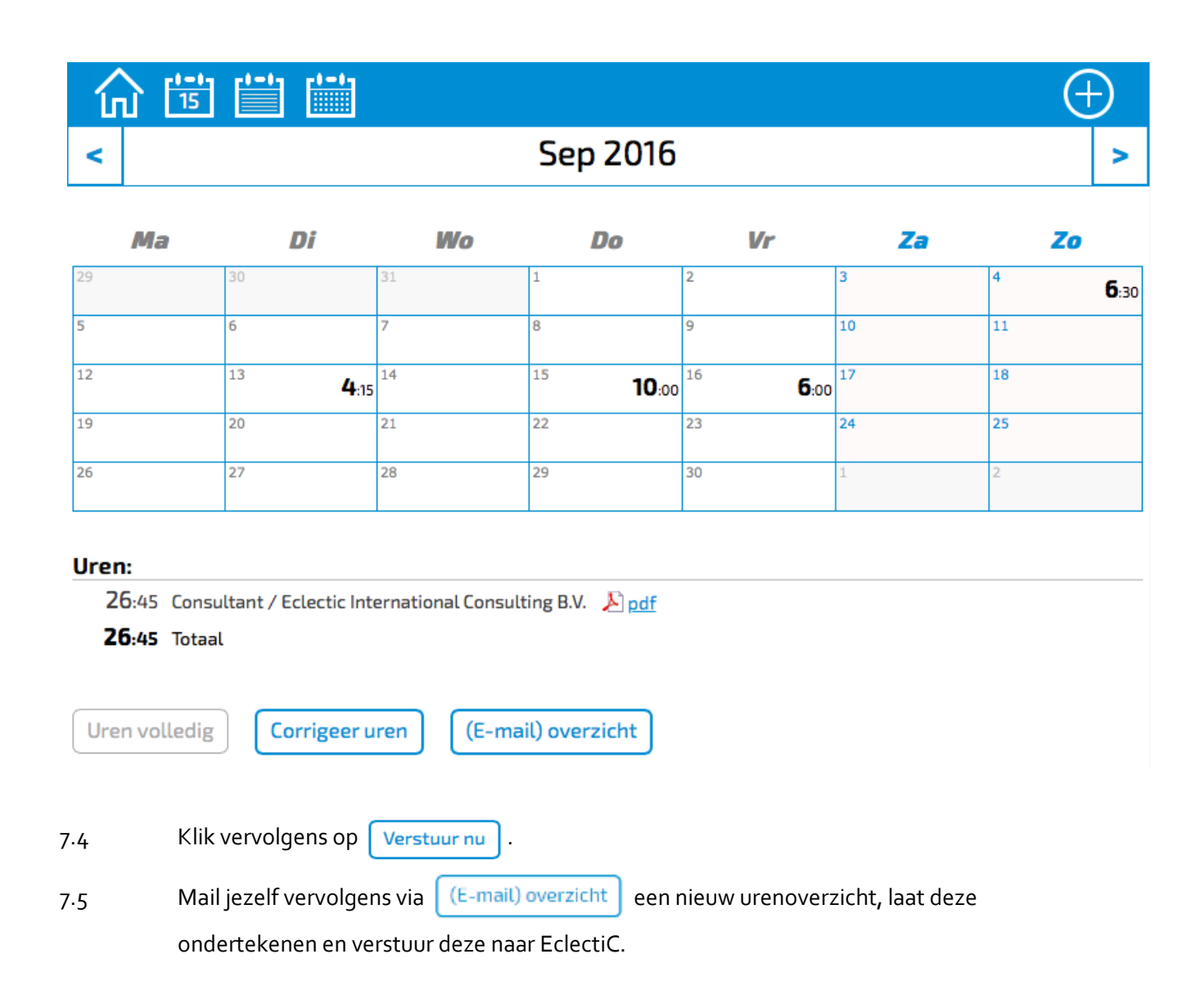

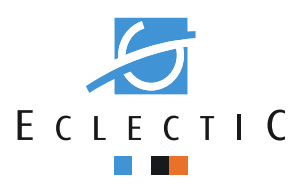

#### 8. Uitloggen

Je hoeft niet uit te loggen, je kan de applicatie gewoon afsluiten.

## 9. Contactgegevens

Voor technische vragen over de applicatie of performance problemen kan je contact opnemen met mijneclectic@eclectic.eu

Voor alle niet-technische vragen (het aanmaken van een nieuw project binnen MijnEclectiC, het wijzigen van een reeds bestaand project, etc.) kan je contact opnemen met eefje@eclectic.eu